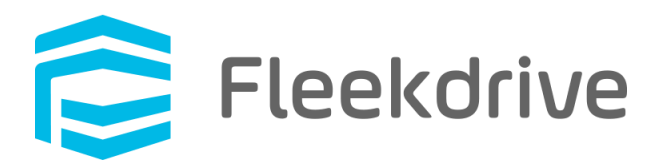

The announce on release of Two-factor authentication.

April 14, 2020 Fleekdrive Co., Ltd.

Copyright(c) 2020 Fleekdrive Co., Ltd. All rights reserved.

# Contents

| 1 | Int | troduction                                            | 3  |  |  |  |  |  |  |
|---|-----|-------------------------------------------------------|----|--|--|--|--|--|--|
| 2 | Cł  | Changes from current specifications4                  |    |  |  |  |  |  |  |
| 3 | Th  | The procedure to set up Two-factor authentication     |    |  |  |  |  |  |  |
|   | 3.1 | Set the Two-factor authentication to "Use"            | 6  |  |  |  |  |  |  |
|   | 3.2 | Login method after applying Two-factor authentication | 7  |  |  |  |  |  |  |
|   | 3.3 | In case of notify mobile phones by SMS                |    |  |  |  |  |  |  |
|   | 3.4 | In case of notify by e-mail                           | 9  |  |  |  |  |  |  |
|   | 3.5 | Enroll device as trusted                              |    |  |  |  |  |  |  |
| 4 | Lo  | ogin method when authentication fails                 | 11 |  |  |  |  |  |  |
|   | 4.1 | Authenticate with Backup Code                         | 11 |  |  |  |  |  |  |
|   | 4.2 | Administrator resets settings                         |    |  |  |  |  |  |  |
| 5 | No  | otes                                                  |    |  |  |  |  |  |  |

#### 1 Introduction

This document provides information on "Two-factor authentication" to be released with the Major version upgrade (Ver3.0.0) of Fleekdrive on June 13, 2020.

In recent years, cases have frequently occurred where a third party illegally obtains a user ID or password and attempts to log in to a Web service.

Currently, Fleekdrive supports illegal login with various functions, such as a function to lock an account if you enter a wrong password multiple times and a function to restrict the IP address that can be connected.

However, security measures taken by the users themselves were not fully followed.

Therefore, in order to use Fleekdrive in a more secure environment, we will be released a new Twofactor authentication login method that notifies the authentication code by SMS and e-mail with the major version upgrade on June 13, 2020.

With the new authentication method, authentication is performed using two factors: a password (knowledge factor that only the user can know) and an authentication code (factor that is sent to the device or account owned by the user).

It is much more secure than the login method before.

Also, with the release of the above Two-factor authentication, the secret question / answer at the time of password reset will be abolished, and password reset will be possible only by inputting the user ID.

Therefore, we ask that you use Two-factor authentication as necessary to enhance security.

### 2 Changes from current specifications

### 1. At Login

In the current specification, only login authentication was performed with a user ID and password. For organizations that have set "Use" for Two-factor authentication, the following screen will be displayed when logging in for the first time after changing the settings, and you will be required to set Two-factor authentication.

| Fia  | ure | 2-1         |
|------|-----|-------------|
| ' 'Y | aic | <b>4</b> -1 |

|                              | Fleekdrive                       |
|------------------------------|----------------------------------|
| Please set (                 | up two-factor authentication.    |
| Please enter a authorization | a phone number to send the code. |
| country code<br>+1(US)  ▼    | phone number                     |
|                              | Next                             |
| If SMS is not av             | vailable, set by email           |

## 2. At reset the password

With the current specifications, if you forget your password, you can enter your secret question and answer, and if the combination matches, you can reset the password yourself.

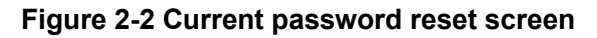

| 肓 Fle                             | ekdrive  |  |  |  |  |  |
|-----------------------------------|----------|--|--|--|--|--|
| Passwor                           | rd Reset |  |  |  |  |  |
|                                   |          |  |  |  |  |  |
|                                   |          |  |  |  |  |  |
| New password                      |          |  |  |  |  |  |
| Confirm Password                  |          |  |  |  |  |  |
| secret question                   | •        |  |  |  |  |  |
| answer                            |          |  |  |  |  |  |
| Degree of safety of the password: |          |  |  |  |  |  |
| ОК                                | CANCEL   |  |  |  |  |  |

After the release on April 25, 2020, the password can be reset only by entering the user ID.

| 肓 Fle                                     | ekdrive                                                |
|-------------------------------------------|--------------------------------------------------------|
| Passwoi                                   | rd Reset                                               |
| forgot your<br>You can reset your passwoi | <sup>-</sup> password?<br>rd by entering your user ID. |
| User ID                                   |                                                        |
| SEND                                      | CANCEL                                                 |

Figure 2-3 Password reset screen after major version upgrade

See the next chapter for the actual setting procedure when using Two-factor authentication.

#### 3 The procedure to set up Two-factor authentication

3.1 Set the Two-factor authentication to "Use"

Open Settings> Security> Two-factor authentication.

## Figure 3-1

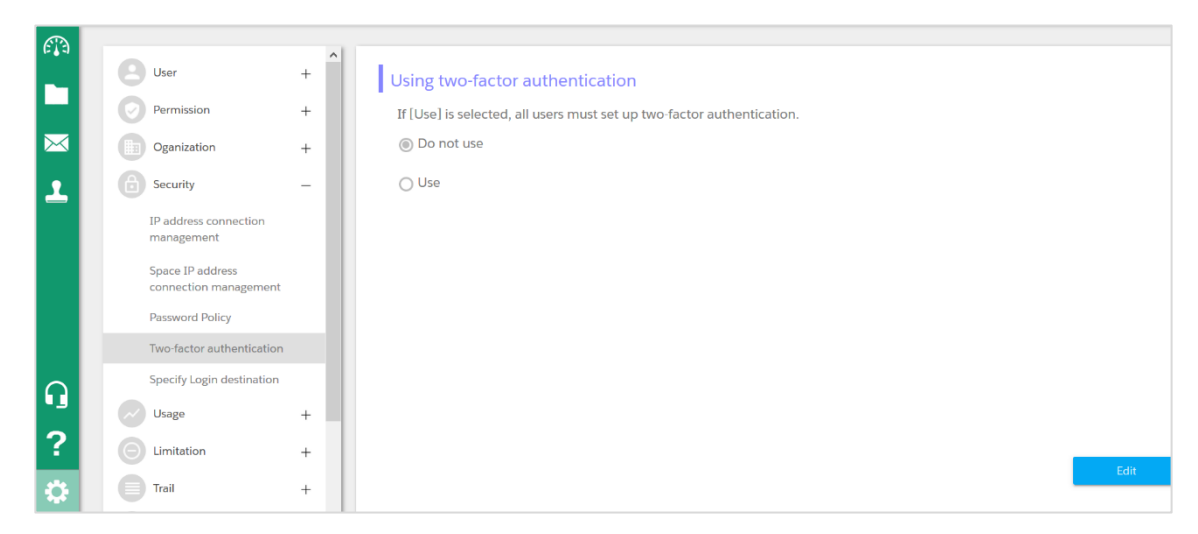

By default, two-step authentication is set to [Do not use], so click [Edit] at the bottom right of the screen, change use Two-factor authentication to [Use], and click [OK] button.

\* Applies to all users.

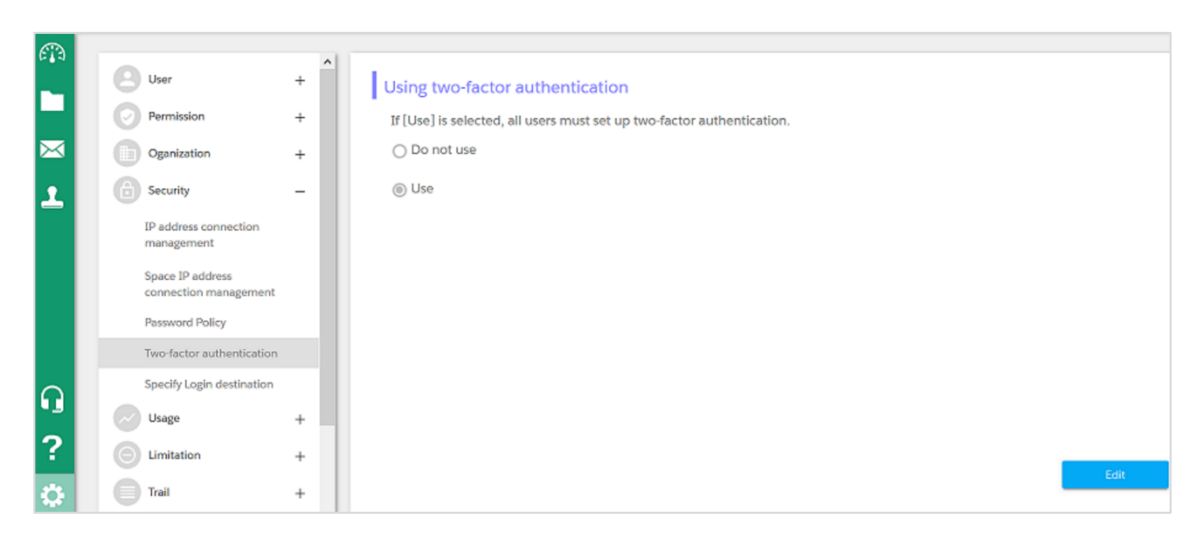

3.2 Login method after applying Two-factor authentication Enter your user ID and password and log in to Fleekdrive.

| Figure | 3-3 |
|--------|-----|
|--------|-----|

| Fleekdrive            |  |
|-----------------------|--|
| XXXXXXXQXXXX.XXX      |  |
| •••••                 |  |
| Remember this user ID |  |
| LOGIN                 |  |
| forgot your password? |  |
|                       |  |

It will be asked to set up Two-factor authentication, so select the destination to send the verification code.

```
In case of notify mobile phones by SMS→エラー! 参照元が見つかりません。
In case of notify by e-mail→エラー! 参照元が見つかりません。
*SMS has priority.
```

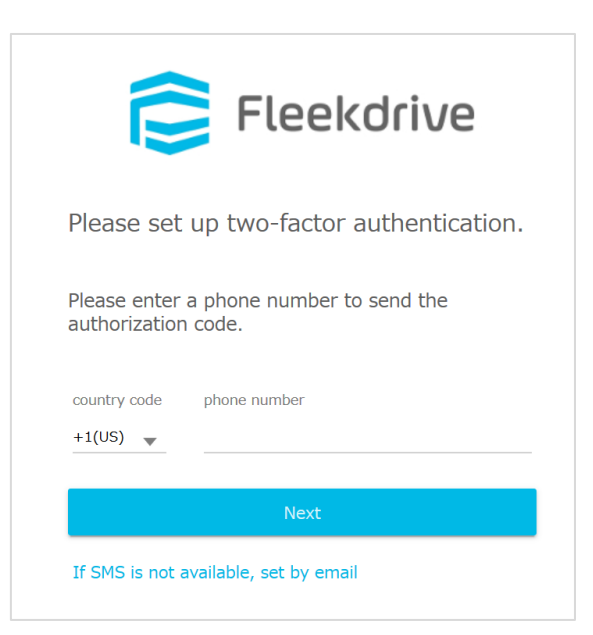

#### 3.3 In case of notify mobile phones by SMS

Enter the phone number of the notification destination and click [Next]. The authentication code will be issued and enter the authentication code notified by SMS and click [OK].

### Figure 3-5

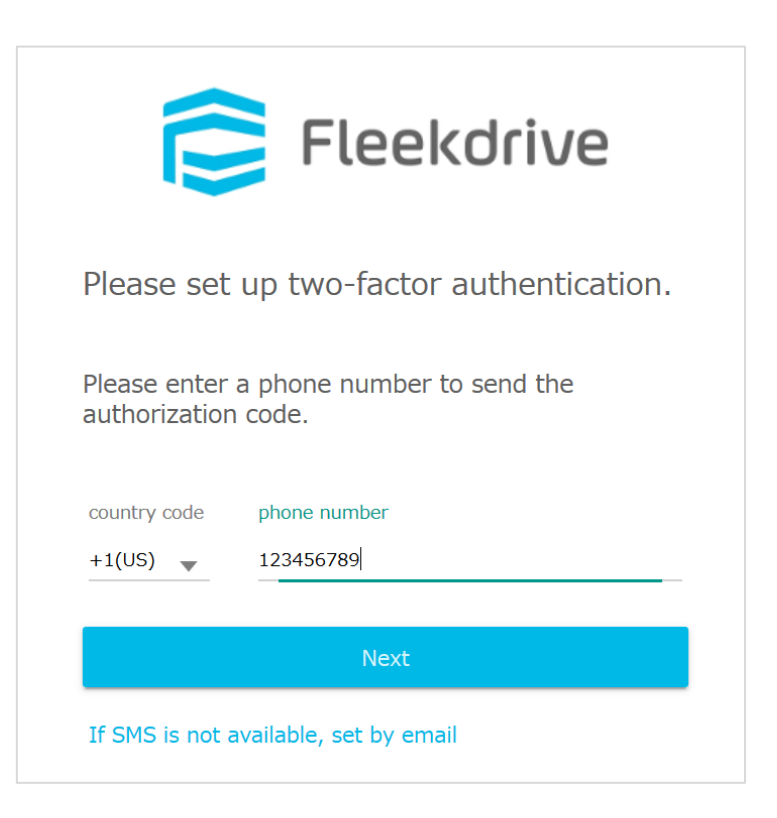

| Fleekorive         Authentication code sent to the following addre         +81 9*-****0         Retransmission         Enter authentication code         123456 |                           |                           |
|----------------------------------------------------------------------------------------------------|---------------------------|---------------------------|
| Authentication code sent to the following addre<br>+81 9*-***-***0 Retransmission<br>Enter authentication code<br>123456                                        | Fle                       | ekdrive                   |
| Authentication code sent to the following addre<br>+81 9*-***-***0 Retransmission<br>Enter authentication code                                                  | -                         |                           |
| Authentication code sent to the following addre<br>+81 9*-***-***0 Retransmission<br>Enter authentication code<br>123456                                        |                           |                           |
| +81 9*-***-***0 Retransmissio                                                                                                    | Authentication code sent  | to the following address. |
| Enter authentication code                                                                                                    | +81 9*-***-***0           | Retransmission            |
| 123456                                                                                                    | Enter authentication code |                           |
|                                                                                                    | 123456                    |                           |
| OK Cancel                                                                                                    | ОК                        | Cancel                    |

#### 3.4 In case of notify by e-mail

Click [Set by e-mail when SMS is not available], and then click [Next].

An authentication code will be issued to the e-mail address registered in Fleekdrive, so enter the notified authentication code.

## Figure 3-7

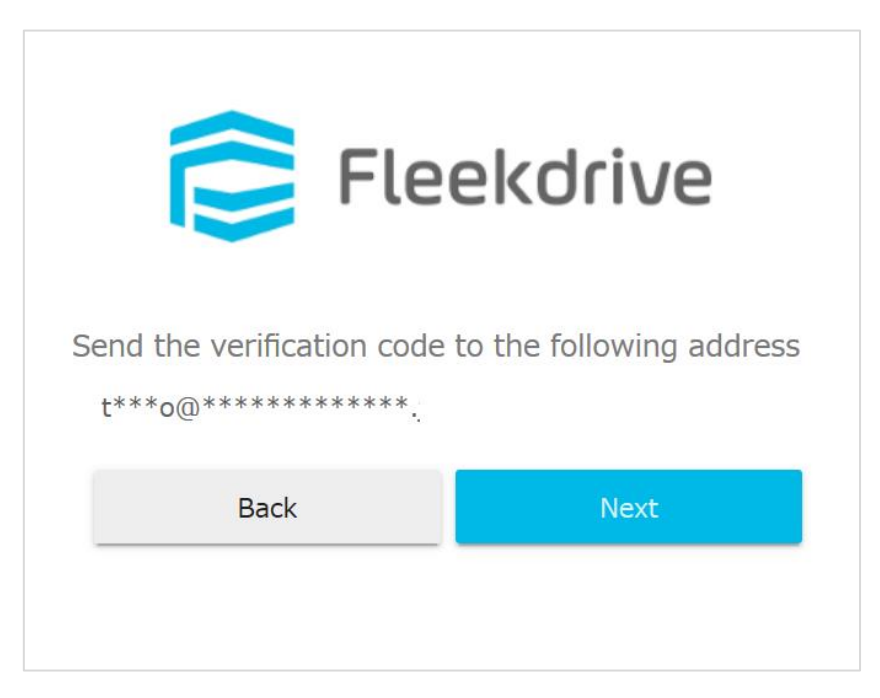

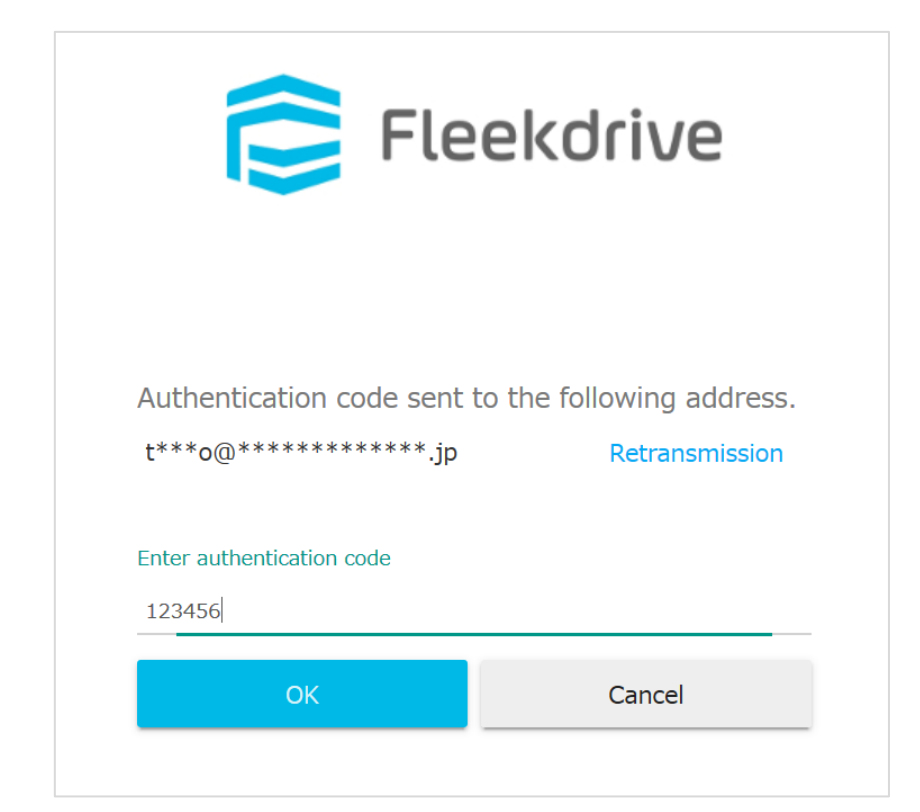

The validity period of the authentication code is 3 minutes after issuance. Resubmit if expired. Please note that if you enter the authentication code more than once, the lock will be activated. The number of maximum invalid login attempts and lockout effective period is based on the password policy.

#### 3.5 Enroll device as trusted

By registering your device as a trusted device, you can skip Two-factor authentication when logging in.

Check "Register this device as a trusted device" when logging in for the second time.

### Figure 3-9

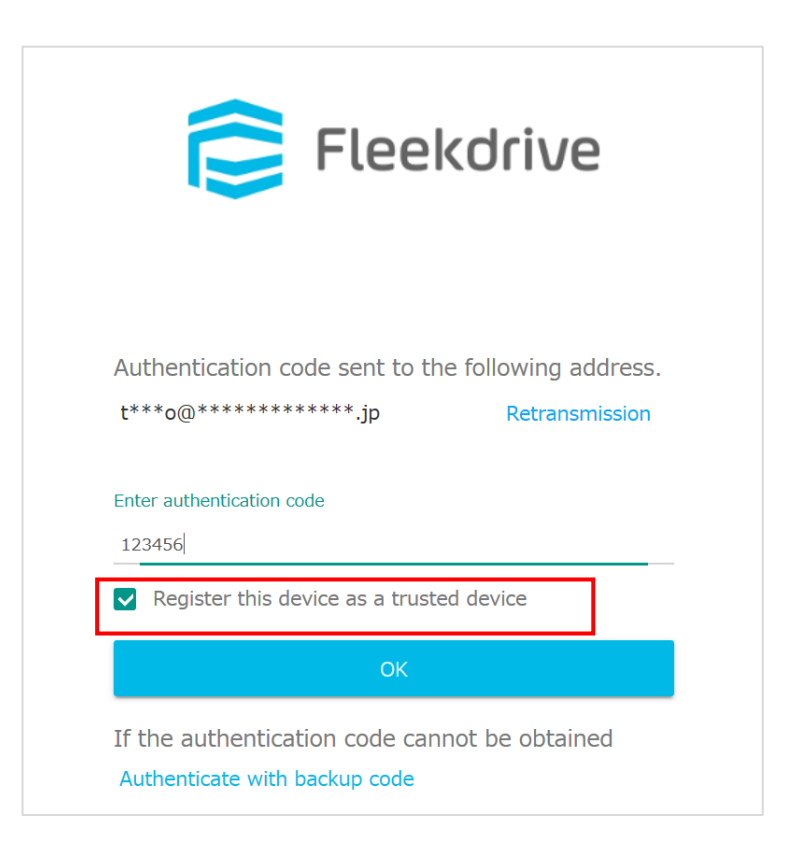

If you register as a trusted device, you can check it from [My Information].

If you remove a trusted device, you will be asked for an authorization code again.

## 4 Login method when authentication fails

4.1 Authenticate with Backup Code

If the authentication fails, you can also authenticate using the authentication code confirmed in advance from [My Information].

The backup code changes automatically once you use it.

# Figure 4-1

| My information                                                                                |                                                                                              |                                          |                             |  |
|-----------------------------------------------------------------------------------------------|----------------------------------------------------------------------------------------------|------------------------------------------|-----------------------------|--|
| Account information<br>Change Password<br>Usage and Notification<br>Two-factor authentication | Authentication method<br>E-mail notification<br>Backup code<br>If you do not receive the aut | Change<br>thentication code, you can log | ; in using the backup code. |  |
| System settings                                                                               | 24934009<br>Trusted devices<br>OS                                                            | Copy                                     | Registration date           |  |
|                                                                                               |                                                                                              |                                          |                             |  |

### Figure 4-2

| 肓 Fle                       | ekdrive |
|-----------------------------|---------|
| Please enter a backup code. |         |
| Backup code<br>12345678     |         |
|                             | Cancel  |

#### 4.2 Administrator resets settings

In Fleekdrive Settings> User Management> User Management, select the user whose settings you want to reset and click [Reset Two-factor authentication] to reset.

For reset users, set the Two-factor authentication from the beginning.

| Figure | 4-3 |
|--------|-----|
|--------|-----|

| <b>M</b>  | User –                | ^ | <u> </u> | II Users 🔻 | l                           | Reminder In       | nport Export     | ۹  | Barnette Tony                   | × |
|-----------|-----------------------|---|----------|------------|-----------------------------|-------------------|------------------|----|---------------------------------|---|
|           | User Management       |   |          | Valid      | User                        | end date and time | System Authority | La | Edit                            |   |
| $\bowtie$ | Group Management      |   |          | 0          | Balentien Wla<br>Fleekdrive |                   | Standard User    | ^  | Password Reset                  |   |
| 1         | Space User Extraction |   |          | 0          | Barnette Tony<br>Fleekdrive |                   | Standard User    |    | Reset Two-factor Authentication |   |
|           | Permission +          |   |          | 0          | Horner James<br>Fleekdrive  |                   | Standard User    |    | Lock                            |   |
|           | Oganization +         |   |          | 0          | Petagine Robe<br>Fleekdrive |                   | Standard User    |    |                                 |   |

## 5 Notes

- Two-factor authentication is setting for the entire environment. Therefore, it is not possible to set whether or not to use Two-factor authentication for each user.
- Applies to logins from Fleekdrive and Fleekdrive Mobile.

It does not apply to organizations that use single sign-on, use from Salesforce, or log in with the API.

- Once the Two-factor authentication is set to [Use] and then changed to [Do not use], all saved settings will be deleted. After that, if you change it to [Use] again, all users will need to set again.